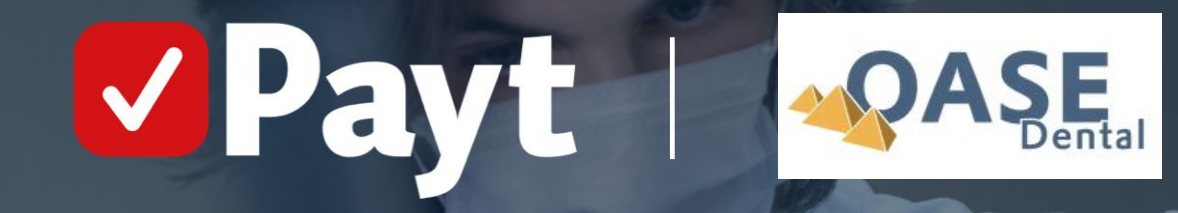

"Instellingen in Oase Dental voor gebruik van Payt"

In dit document wordt uitgelegd welke instellingen je in Oase aanpast om de koppeling met Payt te kunnen gebruiken.

## **Algemene toelichting**

Oase geeft gegevens van patiënten en bijbehorende behandelingen weer in een bestand met een specifieke opbouw. Dit formaat heet MZ301.

Zodra behandelingen in een declaratie zijn geboekt, kunnen deze worden omgezet naar Payt, of naar een factoraar. Hiermee wordt een MZ301-bestand gegenereerd met daarin alle verrichtingen en bijbehorende patiëntgegevens.

Dit bestand wordt geüpload in Payt, en naar de zorgverzekeraars gestuurd. Deze beoordelen welk gedeelte wordt vergoed, en geven met retourcodes eventuele bijzonderheden aan.

Aan de hand van deze informatie van de zorgverzekeraar wordt een factuur aangemaakt in Payt.

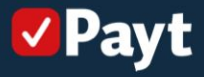

# Instellingen Oase:

Zorg ervoor dat je eerst de instellingen hebt omgezet:

Ga naar 'praktijken' en activeer de volgende instellingen:

Digitaal factureren; AAN Via factoringservice; AAN Basisverzekering via Vecozo; AAN Code servicebureau via factoring; Payt Factoring gebruikersnaam: payt

| Oase -                   | the rest former age                                                                                                    | ALL AND DESCRIPTION OF TAXABLE PARTY.              | 1                              |             |                               |               |              |                         |                    | - 0 × |
|--------------------------|----------------------------------------------------------------------------------------------------|----------------------------------------------------|--------------------------------|-------------|-------------------------------|---------------|--------------|-------------------------|--------------------|-------|
| Bestand Bewerken Bel     | heer Venster Extra Help                                                                                                    | Support                                            |                                |             |                               |               |              |                         |                    |       |
| Agenda Patienten Finan   | cieel Behandelcodes Externe                                                                                                    | B <u>PA</u> []<br>adressen Medewerkers Verzekeraar | s Sjablonen E-mail Praktike    | D           |                               |               |              |                         |                    |       |
| 3 🗉 🖶 🗢 🤣                | 🗸 🎯 🧊 Code                                                                                                    | : تر                                               | toek                           |             |                               |               |              |                         |                    |       |
| Code                     | and the second second se                                                                                                    |                                                    | AGB praktijkcode               | and an a    | Digitaal factureren           | 🕑 Enqu        | uête loceti  | e ID                    |                    |       |
| Naam                     | No Realized in                                                                                                    |                                                    | AGB instellingscode            |             | Via factoringservice          | 🖸 Enqu        | uète AP k    | ey                      |                    |       |
| Adres                    | (contract of the second second s | 11                                                 | Declarerende zorgverlenercode  | ALC: NO.    | Basisverzekering via Vecozo   | 🖂 Begn        | roting AP1 I | key                     |                    |       |
| Postcode                 | MARCELL CONTRACT                                                                                                    |                                                    | Prestatiecode 5 min.tarief     | ~           | E-mail declaraties            |               |              |                         |                    |       |
| E-mail                   | And Desires Statements                                                                                                    |                                                    | Prestatiecode narcosetarief    | ~           | E-mail machtigingsaanvragen   |               |              |                         |                    |       |
| Website                  | NAME AND ADDRESS OF                                                                                                    |                                                    | Prestatiecode WLZ 5 minitarief | U35 ~       | Vecozo systeemcertificaatrir. |               |              |                         |                    |       |
| <u>Telefoon</u>          | BALL BALL                                                                                                    |                                                    | Praktijkgroep                  | ~ ~         | Mail-account                  | ALGEMEEN      | ~            |                         |                    |       |
|                          |                                                                                                    | Logo                                               | Agenda regelinterval           | 0 min       | Secure mailaccount            | ZORGMAJL      | ~            |                         |                    |       |
| Batenrekening            | 8010 ~                                                                                                    |                                                    | Webagenda Actief               | ~           | Afzender automatische e-mails |               |              |                         |                    |       |
| Techniekrekening         | 8030 ~                                                                                                    |                                                    |                                |             | Alwijkende SMS-ID             |               |              |                         |                    |       |
| Rekening eigen techniek  | 8050 🗸                                                                                                    | Bankrekeningn.                                     | 0                              | 08:00 12:00 | Standaardsjabloon patient     |               | ~            |                         |                    |       |
| Rekening materiaalkosten | 8040 ~                                                                                                    | BIC-code                                           | м                              | 13:00 17:00 | Siabloon voorschotfactuur     |               | ~            |                         |                    |       |
| Rekening kas             | 1000 ~                                                                                                    | BTW nr                                             | A                              | 19:00 21:00 | Eode servicebureau factoring  | 98989898 Payt | ~            | Test Infomedics         |                    |       |
| Rekening PIN             | 1051 🗸                                                                                                    | KvK.nr                                             | N                              |             | Factoring gebruikersnaam      | payt          | Res          | Mactuur via Factoring 🗌 |                    |       |
| Tussenrekening verz.     | 1053                                                                                                    |                                                    | 1                              |             | Factoring wachtwoord          |               |              |                         |                    |       |
| Tussenrekening factoring | 1052 ~                                                                                                    |                                                    | 2                              |             | Factoring contractnummer      |               |              |                         |                    |       |
| Stoelen                  |                                                                                                    |                                                    |                                |             |                               |               |              |                         |                    |       |
| 📑 🗉 🗃 🗸 🥝 🕯              | 🕽 Code 🗸                                                                                                    | 🦻 Zoek                                             |                                |             |                               |               |              |                         |                    |       |
| Code                     | 8 Omschrijving                                                                                                    |                                                    | Kleur Zuiltekst                |             |                               | Handmatig MA  | DI           | WO DO VR ZA             | ZO Utdoop Rolstoel |       |
| KAMER1                   |                                                                                                    |                                                    |                                |             |                               | DM DM         |              |                         |                    |       |
|                          |                                                                                                    |                                                    |                                |             |                               |               |              |                         |                    |       |

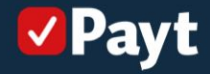

# Factureren in Oase:

Ga naar 'patiënten' en klik op 'factureren'

| Oase -                                                 | and the second of |                   |                          |                      |                 |                      |                                                                                                    |                   |               |                     |          |           |       |                     |             |                    | - 0         | ×   |
|--------------------------------------------------------|-------------------|-------------------|--------------------------|----------------------|-----------------|----------------------|----------------------------------------------------------------------------------------------------|-------------------|---------------|---------------------|----------|-----------|-------|---------------------|-------------|--------------------|-------------|-----|
| Bestand Bewerken Beheer                                | Venster Extra H   | lelp Support      |                          |                      |                 |                      |                                                                                                    |                   |               |                     |          |           |       |                     |             |                    |             |     |
|                                                        | m                 | (A)               | 00.                      | 6                    |                 |                      |                                                                                                    |                   |               |                     |          |           |       |                     |             |                    |             |     |
| Agenda Patienten Financieel                            | Behandelcodes Ext | erne adressen M   | fedewerkers Verzekeraars | Sjablonen E-m        | nail Praktijken |                      |                                                                                                    |                   |               |                     |          |           |       |                     |             |                    |             |     |
| 2 🖬 📾 😞 🖓 🔍                                            | Patientra.        | ~                 | 🔑 Zoek                   |                      | Lopend          | <ale types=""></ale> | V 🔽 Fac                                                                                                    | tureren           |               |                     |          |           |       |                     |             |                    |             |     |
| Naam                                                   | 8 Roepnaam        | Patiënthr.        | Geb.datum                | M/V Ø Privé          | Mobiel          | E-mail               | Behandela                                                                                                    | ar 2e behandelaar | Laatste contr | Laatste afspr Adres | Praktijk | nr Type   | ext F | Postcode Woonplaats | 🛄 Oproepmaa | and Verzekeraar    | Zorgprofiel | W   |
| -                                                      | A                 | 000018            |                          | 0                    |                 | -                    |                                                                                                    |                   |               | _                   |          | 57        |       | -                   |             |                    |             | C   |
|                                                        | A                 | 000034            |                          | õ                    | 1               |                      |                                                                                                    |                   |               |                     |          | 79        |       |                     |             |                    |             | Ē   |
|                                                        |                   | 000032            |                          | 0                    |                 |                      |                                                                                                    |                   |               |                     |          | 96        |       |                     |             |                    |             | E   |
| -                                                      | A                 | 000042            |                          | ă                    |                 |                      |                                                                                                    |                   |               |                     |          | 43        |       |                     |             | Univé<br>Friesland | -           | Ē   |
|                                                        | A                 | 000025            |                          |                      |                 |                      |                                                                                                    |                   |               |                     |          | 17        |       |                     |             |                    |             | E   |
| -                                                      |                   | 000012            |                          |                      | 1               |                      |                                                                                                    |                   |               |                     |          | 20        |       |                     |             |                    |             | C C |
|                                                        |                   | 000022            |                          | 0                    | 1               |                      |                                                                                                    |                   |               |                     |          | 9         | D     |                     |             |                    |             | Ē   |
|                                                        |                   | 000072            |                          | 8                    |                 |                      |                                                                                                    |                   |               |                     | -        | 9         |       |                     |             | -                  |             | E   |
| -                                                      |                   | 000043            |                          |                      | 1               |                      | and the local division of the local division of the local division |                   |               |                     |          | 31        |       |                     |             |                    |             | Ē   |
| _                                                      | 12                | 000083            |                          | 0                    |                 |                      | Bericht                                                                                                    |                   |               | ×                   |          | 31        |       |                     |             | _                  | _           | E   |
| -                                                      | A                 | 000078            |                          | ă                    |                 | -                    |                                                                                                    | 0.4               | e Ê:          |                     |          | 38        |       |                     |             |                    | -           | Ē   |
|                                                        |                   | 000024            |                          |                      | 1               |                      |                                                                                                    | U P               | 1 S E         |                     |          | 49        |       |                     |             |                    |             | C   |
|                                                        | A                 | 000023            |                          | 8                    |                 |                      | Gegevens act.                                                                                                    | ualiseren?        |               | 1                   |          | 9         | D     |                     |             |                    | _           | E F |
|                                                        |                   | 000047            |                          |                      |                 |                      |                                                                                                    |                   |               |                     |          | 45        |       |                     |             |                    |             | Ē   |
| -                                                      |                   | 000092            |                          | 8                    | 1               |                      |                                                                                                    |                   |               |                     |          | 31        | _     |                     |             |                    | -           | C   |
| -                                                      | A                 | 000013            |                          | Ø                    | -               |                      |                                                                                                    |                   |               | 1                   | -        | 9         |       |                     | -           |                    | -           | Ē   |
|                                                        | A                 | 000028            |                          | N X                  | 1               |                      |                                                                                                    |                   |               |                     |          | 12        |       |                     |             |                    |             | E   |
| -                                                      |                   | 000003            |                          |                      |                 |                      |                                                                                                    | (****             | V la          | X Nee               |          | 17        | A     |                     |             |                    | -           |     |
|                                                        |                   | 000069            |                          | 0                    | i i             |                      |                                                                                                    |                   |               |                     |          | 30        | A     |                     |             |                    |             | C   |
|                                                        |                   | 000091            |                          | 8                    |                 |                      |                                                                                                    |                   |               |                     | _        | 29        |       | -                   |             | _                  |             | E   |
| -                                                      |                   | 000007            |                          | 0                    | 1               |                      |                                                                                                    |                   |               |                     |          | 3         |       |                     | 2 0         |                    | -           | Ē   |
|                                                        |                   | 000075            |                          | 0                    |                 |                      | The second second                                                                                                    |                   |               |                     | MYNMON   | D 19      |       |                     |             |                    |             | C   |
| -                                                      | A                 | 000057            |                          | Ä                    |                 |                      | and the second                                                                                                    |                   | ALC: NO.      |                     | MYNMON   | 95<br>D 3 |       |                     | iuni 2024   | FBTO               | -           |     |
|                                                        |                   | 000008            |                          | N                    |                 |                      |                                                                                                    |                   |               |                     |          | 3         |       |                     | para scored |                    |             | Ē   |
| <u>&gt;</u>                                            |                   | 000009            |                          | 0                    |                 |                      |                                                                                                    | -                 |               |                     |          | 3         |       |                     |             | P.5.1.5.4          | _           |     |
| -                                                      | Ed                | 000053            |                          |                      |                 |                      |                                                                                                    |                   |               |                     |          | 10.1      |       |                     |             | ritesiano          |             |     |
| Aantal gevonden: 88                                    |                   |                   |                          |                      |                 |                      |                                                                                                    |                   |               |                     |          |           |       |                     |             |                    |             |     |
| Maak afspraak                                          | Datum             | Fijd Du <u>ur</u> | Code                     | Omschrijvin <u>g</u> |                 |                      |                                                                                                    |                   |               |                     |          |           |       | Me                  | edewerker   | Plan               |             |     |
| Open kaart                                             |                   |                   |                          |                      |                 |                      |                                                                                                    |                   |               |                     |          |           |       |                     |             |                    |             | _   |
| Print                                                  |                   |                   |                          |                      |                 |                      |                                                                                                    |                   |               |                     |          |           |       |                     |             |                    |             |     |
| Oproepmaand [geen]                                     |                   |                   |                          |                      |                 |                      |                                                                                                    |                   |               |                     |          |           |       |                     |             |                    |             |     |
| Laatste controle [geen]<br>Laatste afspraak 18-12-2024 |                   |                   |                          |                      |                 |                      |                                                                                                    |                   |               |                     |          |           |       |                     |             |                    |             |     |
|                                                        |                   |                   |                          |                      |                 |                      |                                                                                                    |                   |               |                     |          |           |       |                     |             |                    |             |     |
| Toon alle                                              |                   |                   |                          |                      |                 |                      |                                                                                                    |                   |               |                     |          |           |       |                     |             |                    |             |     |

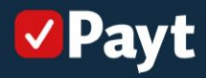

### Factureren in Oase:

Controleer het overzicht met declaraties en klik vervolgens op 'factureren'

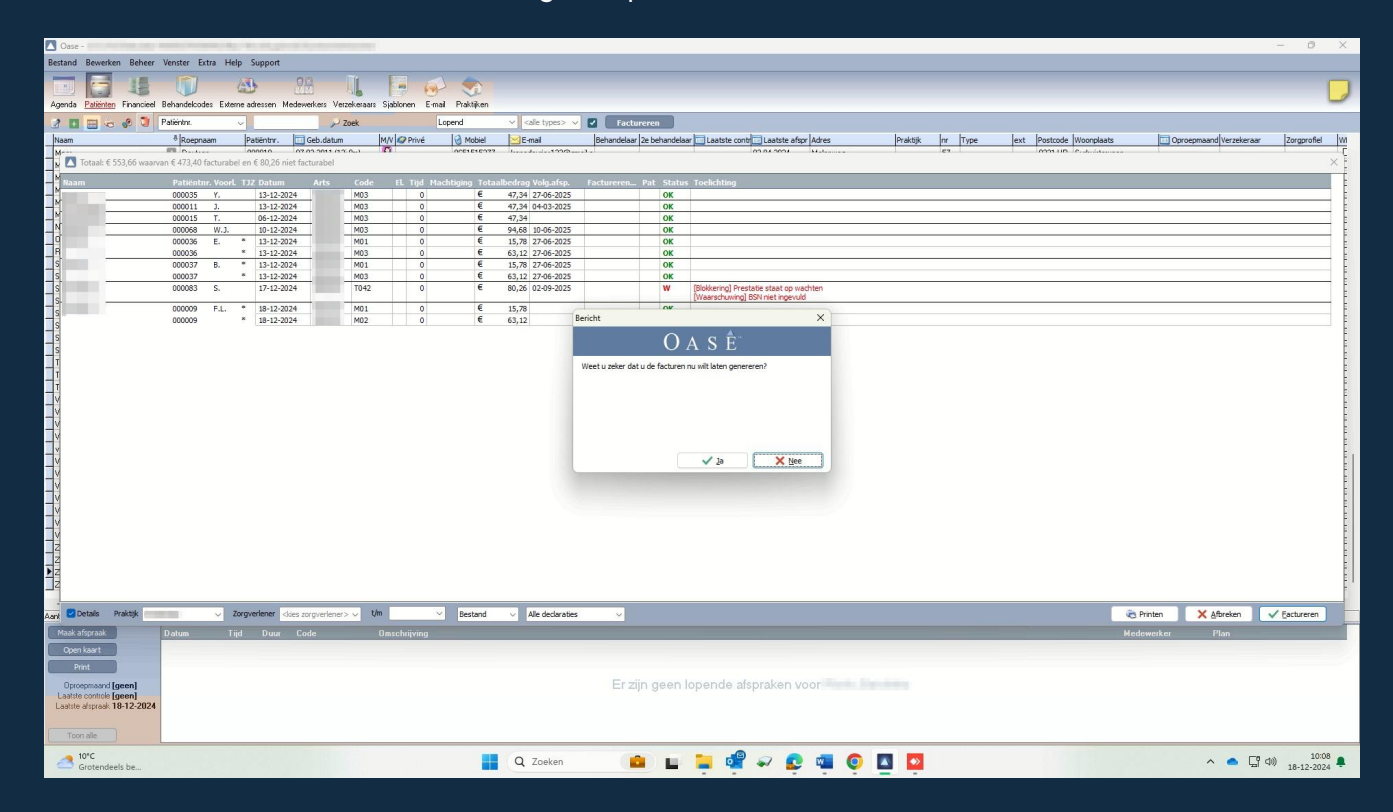

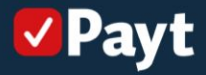

#### Factureren in Oase:

Klik op 'Declaratie(s) aanmaken'. Het bestand wordt vervolgens lokaal opgeslagen. Dit bestand (txt of mz301) kun je vervolgens uploaden in Payt

| 🔼 Aanmaak digitale declaraties |                                                                                                    |                                                                                                    |                   |              |                  |                                                                                                    |                                                                                                    |                                                                        |                                                                                                    |                                                                              |                                                                                                    |                                                                                                    |  | o x |     |
|--------------------------------|----------------------------------------------------------------------------------------------------|----------------------------------------------------------------------------------------------------|-------------------|--------------|------------------|----------------------------------------------------------------------------------------------------|----------------------------------------------------------------------------------------------------|------------------------------------------------------------------------|----------------------------------------------------------------------------------------------------|------------------------------------------------------------------------------|----------------------------------------------------------------------------------------------------|----------------------------------------------------------------------------------------------------|--|-----|-----|
| الله 🕶 🕄 🚓 🖓 🕹                 | Close                                                                                                    | Bewerk in spreadsheet                                                                                                    | Declaratie(s) a   | anmaken      |                  |                                                                                                    |                                                                                                    |                                                                        |                                                                                                    |                                                                              |                                                                                                    |                                                                                                    |  |     |     |
|                                | Aanmaak                                                                                                    | k digitale declara                                                                                                    | ties Woensdag     | 18-12-2024 1 | 0:09 pagina 1    |                                                                                                    |                                                                                                    |                                                                        |                                                                                                    |                                                                              |                                                                                                    | LIN                                                                                                    |  |     |     |
|                                | Facturin.<br>24000100<br>24000100<br>24000101<br>24000102<br>24000103<br>24000104<br>24000105<br>24000105<br>24000105<br>24000106<br>totaal 96983<br>TOTAAL | Behandeldatum Cent<br>18-12-2024<br>18-12-2024<br>13-12-2024<br>06-12-2024<br>13-12-2024<br>13-12-2024<br>13-12-2024<br>13-12-2024<br>13-12-2024<br>13-12-2024<br>13-12-2024<br>10-12-2024<br>9898 | numindicate. Arts | Naam         | Bericht          | Debiteur Prest.code<br>996989898 №02<br>98698989 №03<br>98698989 №03<br>98989898 №03<br>98989898 №03<br>98989898 №03<br>98989898 №03<br>98989898 №03<br>98989898 №03<br>98989898 №03 | Tarief   € 0,00   € 0,00   € 0,00   € 0,00   € 0,00   € 0,00   € 0,00   € 0,00   € 0,00   € 0,00   € 0,00   ¥ | Tijd C<br>Omin<br>Omin<br>Omin<br>Omin<br>Omin<br>Omin<br>Omin<br>Omin | Consultbedrag E   63,12 15,78   47,34 47,34   47,34 47,34   47,34 15,78   63,12 63,12   63,12 94,68   473,40 473,40 | Eigen bijdrage<br>0,00<br>0,00<br>0,00<br>0,00<br>0,00<br>0,00<br>0,00<br>0, | Techniek   0.00   0.00   0.00   0.00   0.00   0.00   0.00   0.00   0.00   0.00   0.00   0.00   0.00   0.00   0.00   0.00   0.00   0.00 | Totaal<br>63,12<br>15,78<br>47,34<br>47,34<br>47,34<br>47,34<br>63,12<br>63,12<br>63,12<br>15,78<br>94,68<br>473,40<br>473,40 |  |     |     |
|                                | De gegeven                                                                                                    | ıs van 10 kaartjes zijn                                                                                                    | afge drukt        |              | Er zijn 1 declar | ates aangemaakt                                                                                                    |                                                                                                    |                                                                        |                                                                                                    |                                                                              |                                                                                                    |                                                                                                    |  |     |     |
|                                |                                                                                                    |                                                                                                    |                   |              |                  |                                                                                                    |                                                                                                    |                                                                        |                                                                                                    |                                                                              |                                                                                                    |                                                                                                    |  |     |     |
| Page 1 of 1                    |                                                                                                    |                                                                                                    |                   |              |                  |                                                                                                    |                                                                                                    |                                                                        |                                                                                                    |                                                                              |                                                                                                    |                                                                                                    |  |     | ✓Pa |

#### **Declaraties uploaden in Payt**

Open je Payt administratie en klik op 'Declaratie upload'. Hier kun je eenvoudig je declaraties inladen via 'Declaratie bestand uploaden'.

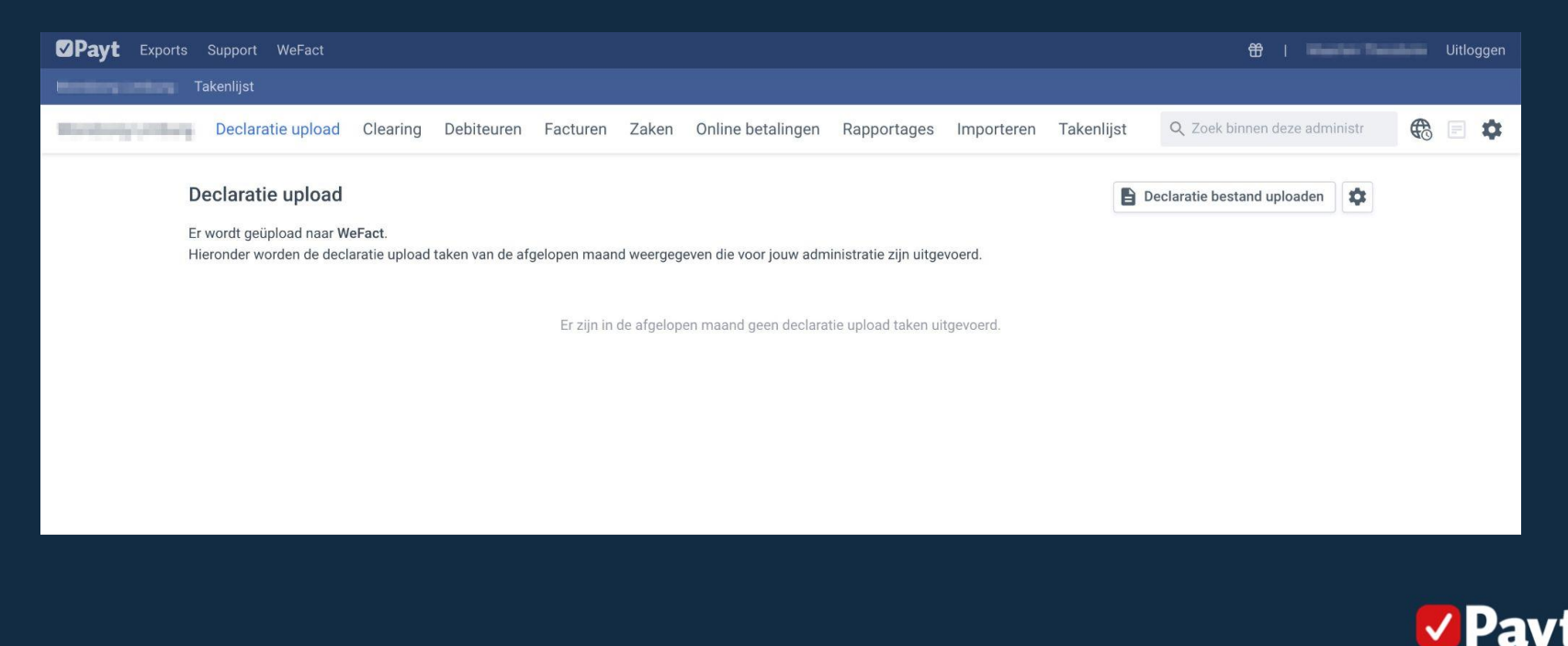